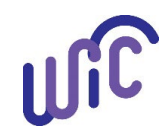

# Cascades Steps

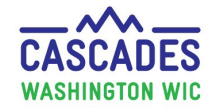

#### Transfer a Family into the Cascades System

Use this guide when you transfer a family into the Cascades system. The process is the same for transferring from a CIMS clinic or from out-ofstate. Use Cascades Policy and Procedure Manual Volume 1, <u>Chapter 21 Transfers/Verification of Certification</u> to guide you.

- Remember to only transfer when the participant (or accompanying Parent Guardian) is in your clinic in person.
- If you need to transfer out of the Cascades system, use this Cascades Steps: <u>Transfer Participants out of the Cascades System/Out of State</u>
- If you need to transfer between two Cascades clinics, use this Cascades Steps: Transfer a Family Between Cascades Agencies or Clinics

| Step                                                                                                    | Cascades Screen                                                                                                    |
|----------------------------------------------------------------------------------------------------|----------------------------------------------------------------------------------------------------|
| <ul> <li>Step 1: Go to New Family screen.</li> <li>1. In the menu bar, select Family Services, then New Family.</li> </ul>                                                                                                    | Home     Family       New Family     Family       Family Search     Family                                                                                                    |
| <ul> <li>Step 2: Start a record for the family.</li> <li>1. Fill out all starred fields for the Parent/Guardian 1.</li> <li>2. In the Add Participant container, complete the starred fields for the first participant. Select Add.</li> </ul> | Image: State State State       Image: State State State       Image: State State St |
| <ol> <li>If you have additional participants in the family, fill out the Add Participant box again. Select Add after each addition.</li> <li>Select Save once you've added all participants for this family.</li> </ol>                        | *Add Participant         Last Name *       First Name *         M.L.       Suffix         Date of Birth *         Proof of Identification         Category *         Add         Clear         Participant List         Total Rems: 2         SALAD         SALAD          SALAD                                                                                                    |

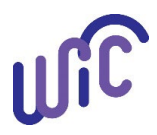

# **Cascades Steps** Transfer a Family into the Cascades System

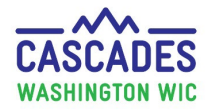

| Step                                                                                                    | Cascades Screen                                                                                                    |
|----------------------------------------------------------------------------------------------------|----------------------------------------------------------------------------------------------------|
| Step 3: Go to Transfer → Into<br>State.                                                                                                    | Home Family Services Scheduling Operations Finance Administration                                                                                                    |
| The system will move you to the <b>Family Demographics</b> screen.                                                                                                    | Certification     Family ID: F00100000296       Income Screening Calculator     500 SALAD BOWL       Care Plan     OLYMPIA, WA 98501                                                                                                    |
| <ol> <li>In the menu bar, select Family<br/>Services, then Transfer, then<br/>Into State.</li> </ol>                                                                                                    | Issue Definition       Foster Family         Breastfeeding Support       Foster Family         Transfer       Between Agency or Clinic         Journal of Transactions       Between Families         Family Services Analysis       Out of State         Clinic Family Workflow Dashboard       Into State                                                                                                    |
| Step 4: Complete VOC and<br>Race/Ethnicity information for the<br>first participant.                                                                                                    | SALAD Family       Image: Seaweed image: Seaweed image: |
| <ol> <li>Fill out all required fields in the<br/>VOC Information and<br/>Race/Ethnicity sections.</li> <li>a. Choose Declared or<br/>Observed in the<br/>Race/Ethnicity section. WIC<br/>policy requires you to ask the<br/>participant.</li> </ol> | VOC       Race/Ethnicity         VOC Information       Certification End Date *         2/14/2019       11/18/2019         Expected Delivery Date       Observed         10/8/2019       Actual Delivery Date         10/8/2019       Image: Certification End Date         White                                                                                                    |
| <ol> <li>Select the Transfer In button.</li> <li>Three green dots and an "A" appear by the participant icon. This record is now active and ready for prescribing and issuing food benefits.</li> </ol>                                              | Does child have a health risk? High risk?<br>IMPORTANT<br>When you enter transferring pregnant<br>participants to Cascades, the system doesn't<br>allow certification end dates to be set beyond<br>six weeks past the expected due date.<br>Native Hawaiian or Pacific Islander<br>Transfer In<br>Autor Hawaiian or Pacific Islander<br>Transfer In<br>Autor Hawaiian or Pacific Islander<br>Transfer In<br>Autor Hawaiian or Pacific Islander<br>Transfer In<br>Autor Hawaiian or Pacific Islander<br>High risk?                                                                                                    |

December 2022 – Cascades Steps: Transfer a Family into the Cascades System

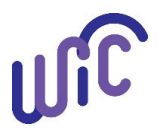

### **Cascades Steps** Transfer a Family into the Cascades System

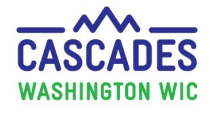

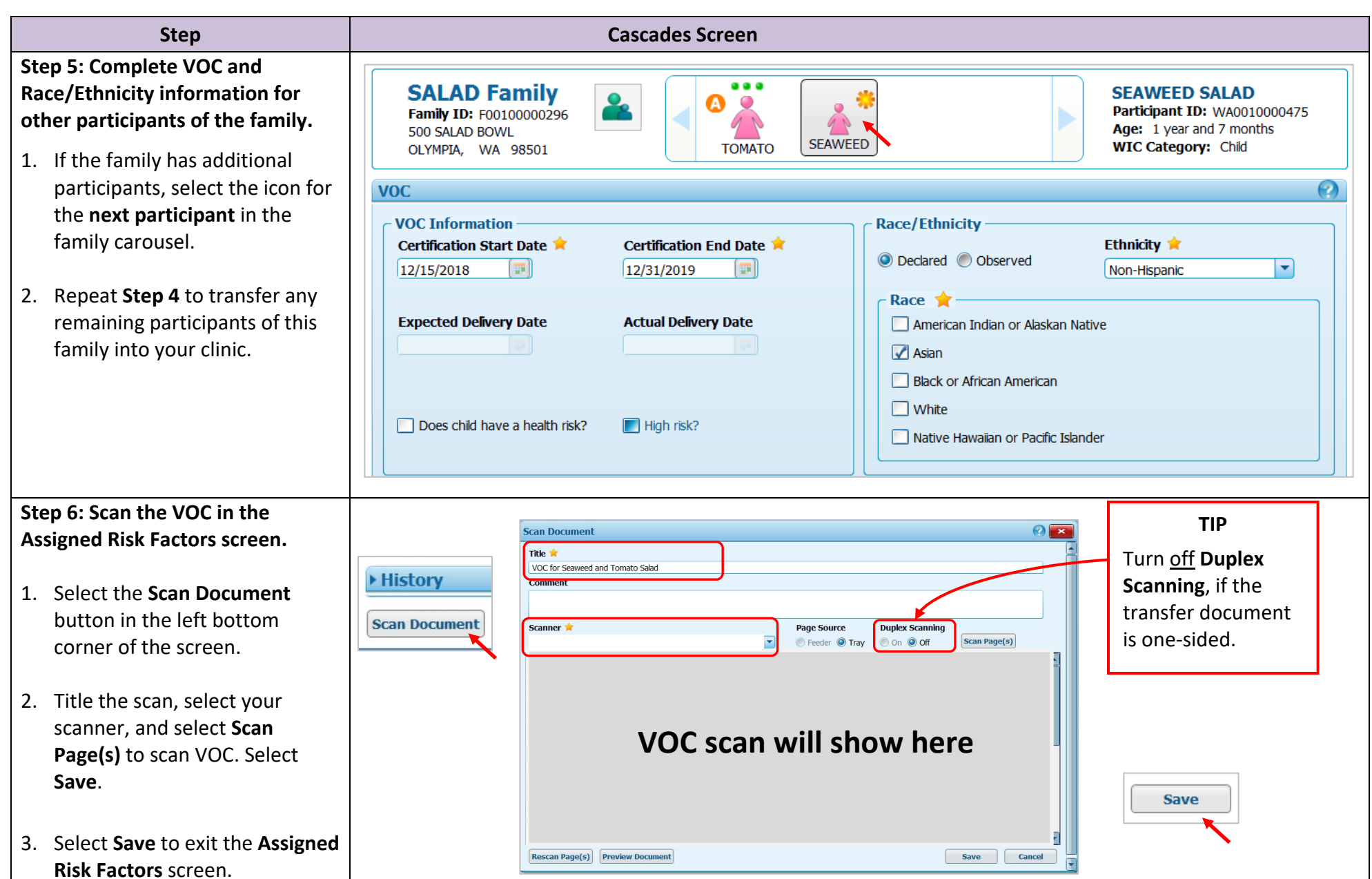

December 2022 – Cascades Steps: Transfer a Family into the Cascades System

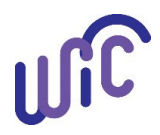

## **Cascades Steps** Transfer a Family into the Cascades System

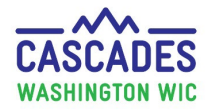

| Step                                                                                                    | Cascades Screen                                                                                                    |  |
|----------------------------------------------------------------------------------------------------|----------------------------------------------------------------------------------------------------|--|
| <ol> <li>Step 7: Complete the R&amp;R Form.</li> <li>In Quick Links, select<br/>Certification Signature.</li> <li>Confirm that the Rights and<br/>Responsibilities box is check-<br/>marked.</li> <li>Select Capture Signature.</li> </ol>                                                                                                    | Eco-Social Assessment<br>Assigned Risk Factors<br>Certification Signature T<br>Certification Summary<br>Issue EBT Card |  |
| You can now proceed to work in this family's record according to policy.                                                                                                    |                                                                                                    |  |
| <ul> <li>Review and document residency and identification for each person who transfers into this clinic.</li> <li>For each participant, enter risk factors from the VOC to the Assigned Risk Factors screen. You may not be able to add all risk factors. Cascades calculates "system-assigned" risks from information entered on other screens.</li> </ul> |                                                                                                    |  |
| <ul> <li>Use Cascades Policy and Procedure Manual Volume 1, <u>Chapter 21 Transfers/Verification of Certification</u> to guide you for any additional transfer policy steps you may need for this family.</li> </ul>                                                                                                    |                                                                                                    |  |

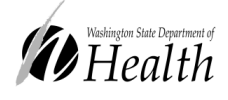

This institution is an equal opportunity provider. Washington State WIC Nutrition Program does not discriminate. For persons with disabilities, this document is available on request in other formats. To submit a request, please call 1-800-525-0127 (TDD/TTY call 711) DOH 961-1171 December 2022

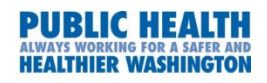